# Registrierung erstellen

Schüler/innen, Ehemalige, Lehrkräfte, Eltern

# Registrierung

Schüler/innen, Ehemalige, Lehrkräfte, Eltern

#### 1a) Link klicken

#### https://www.wal-di.com/dashboard

#### 1b) Sign Up klicken

*Eingabe der Daten als User und Auswahl der eigenen Schule.* 

Falls du jünger als 16 Jahre alt bist, bitte Einverständniserklärung der Eltern (Declaration of consent) ausdrucken und von den Eltern unterschrieben im Schulbüro abgeben.

#### 1c) Send klicken

Daraufhin erhält man die Mail-Mitteilung "Your registration at wal-di"

#### Sign Up 1 Student 1 Test Student@wal-di.com X 論 5/4/2005 ŧŧ Female Select your position 6) Armenia Alumni Delegate Parent Student Student Teacher I have read and agree to th ✓ I am younger than 16 years Please print the parents' declaration of consent, have it signed by the parents and leave it in the school office. -> Declaration of consent (PDF)

Already signed up

2

### **Passwort-Erstellung**

2a) Auf Feld klicken

"Completion of registration / Password "

2b) Password Passwort eingeben Confirm password Passwort wiederholen

2c) Send klicken

#### WARTEN

bis der Account vom Schulbüro/Delegierte/n freigeschaltet wurde und man eine Mail-Mitteilung erhält.

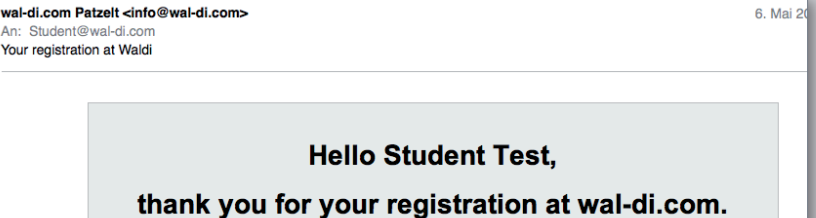

Lost password

Send

Completion of registration / Password

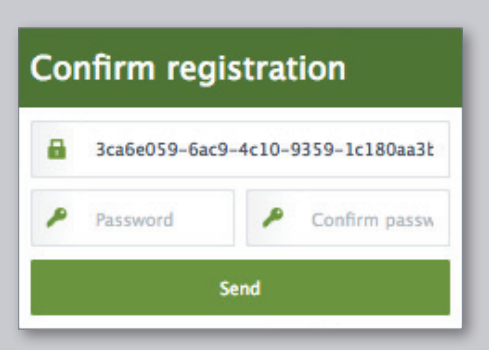

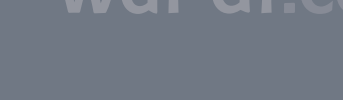

Login

#### Sobald die Mail-Mitteilung "Waldi - Account unlocked" eingegangen

ist, kannst man sich mit dem erstellten Passwort einloggen.

#### wal-di.com Patzelt <info@wal-di.com>

An: Student@wal-di.com Waldi - Account unlocked

### Hello Student@wal-di.com,

( @ | ♠ | ♠ | ➔)

your account at wal-di.com has be unlocked.

### Now you can log in

#### https://www.wal-di.com/dashboard

| Login   |          |               |
|---------|----------|---------------|
| 1       | E-mail   |               |
| 1       | Password |               |
| Sign In |          |               |
|         | Sign Up  | Lost password |

### Einloggen /Login

- 3a) Auf Feld klicken "Now you can log in"
- **3b)** E-Mail Eigene E-Mail-Adresse eingeben
- 3c) Password Passwort eingeben
- 3d) Sign In klicken

Viel Freude